# LRmix Studio 2.0 user manual

Hinda Haned, Jeroen de Jong July 15th 2015

# 1. What is LRmix Studio?

LRmix Studio is a free of charge, open-source (GPLv 3 license), expert system dedicated to the interpretation of forensic DNA profiles, with a particular focus on complex DNA mixtures. LRmix Studio enables measuring the probative value of any (autosomal STR-based) forensic DNA profile.

LRmix Studio is programmed after the likelihood ratio model described in Haned et al (FSIG 2012) and Gill & Haned (FSIG 2013). This model explicitly accommodates for uncertainty in the DNA profiles from the allelic drop-out and drop-in phenomena. The program estimates these quantities from the available data, and uses those estimates to generate likelihood ratios. LRmix Studio was designed and developed by Hinda Haned and Jeroen de Jong, and was partly supported by a grant from the Netherlands Genomics Initiative/ Netherlands Organization for Scientific Research (NWO) within the framework of the Forensic Genomics Consortium Netherlands. Questions regarding the software should be addressed to help@lrmixstudio.org.

# 2. Features

The current version of LRmix Studio has the following capabilities:

- LRmix Studio can be used to compute likelihood ratios for DNA profiles characterized with autosomal STR kits,
- LRmix Studio was thoroughly tested and validated for propositions involving at most four unknown contributors, and up to a total of five contributors,
- The hypothesized contributors under the prosecution and the defense hypotheses are assumed to be unrelated to each other, however, they can be related to an unknown contributor under the defense hypothesis,
- LRmix Studio can be used to compare any number of replicates obtained from a specific DNA sample, to any number of reference profiles. However the software has been thoroughly tested and validated for at most three reference profiles, and up to five replicates,
- LRmix Studio implements the model described in Haned et al (FSIG 2012). Optimal use of the software requires reading the relevant literature and the provided tutorial and training materials. Uncommon and/or untested scenarios may lead to unreliable results.

The current version of LRmix Studio cannot:

- LRmix Studio cannot be used to analyze sample profiles where the reference profiles have missing data,
- LRmix Studio cannot be used to deconvolute mixtures as it does not incorporate peak height information explicitly.

# 3. Tutorial

LRmix Studio is compatible with any platform having Java version  $\geq 8$ . The current version of the software, and future updates, are only distributed on lrmixstudio.org.

# 3.1 Import sample profiles

The first step in using the software consists in uploading the sample profiles. LRmix Studio can read files in LRmix and Genemapper® IDX formats (with or without peak heights). Any marker can be accommodated by the software, provided the same name is used in all files, although the software is not case-sensitive, it is sensitive to spaces inside maker names: if for example Penta D is used in the sample file, and PentaD is used in the reference file, these will be considered as different markers, however pentad, PenTaD, and PENTAD are considered to be the same marker.

| mple Files Reference Fi | es Profile Sum | nary Analysis Sensiby | vity Analysis Non-contributor Test Reports About              |
|-------------------------|----------------|-----------------------|---------------------------------------------------------------|
|                         | Active         | Sample                | Source File                                                   |
| Case Number             |                | R                     | Restore session from Log Restart Add replicate Load from file |
| Locus                   |                |                       |                                                               |
|                         |                |                       |                                                               |
|                         |                |                       |                                                               |

Figure 1. LRmix Studio start-up window.

### Buttons

- Load from file chooses the folder from which the user wants to upload the crimesample files,
- **Case Number** is filled automatically from the name of the folder used to store the case files, but it can be changed to any other name by the user,
- **Restart** the software and upload a new case,
- **Restore session from Log** whenever the software is used, a log file is produced and placed in the log folder, created in the case folder. The log files are text files that contain all settings and results of an analysis. They can be uploaded to restore previous sessions so that the analysis can be redone.
- Add replicate enables adding a sample profile manually.

Once the sample is uploaded, a window displaying the alleles in the samples is obtained (Figure 2). Note that once the sample profile is uploaded the next *Reference* tab of the software that was previously grayed, becomes accessible to the user.

| le Settings Help                                                                                                    |                                                                                                    |                 |                                                                                                    |                                                                                                    |                                                                                                    |      |
|----------------------------------------------------------------------------------------------------|----------------------------------------------------------------------------------------------------|-----------------|----------------------------------------------------------------------------------------------------|----------------------------------------------------------------------------------------------------|----------------------------------------------------------------------------------------------------|------|
| ample Files Referen                                                                                                    | ce Files   Profile Sum                                                                                                  | nary, Analysis, | Sensitivity Analysis Non-contribu                                                                                 | utor Test Report                                                                                                    | About                                                                                                    |      |
|                                                                                                    | Active                                                                                                    | Sample          | Source File                                                                                                    |                                                                                                    |                                                                                                    |      |
| and the second                                                                                                    |                                                                                                    | rep1            | sample.txt                                                                                                    |                                                                                                    |                                                                                                    |      |
| 0.50                                                                                                    |                                                                                                    | rep2            | sample.txt                                                                                                    |                                                                                                    |                                                                                                    |      |
|                                                                                                    |                                                                                                    | rep3            | sample.txt                                                                                                    |                                                                                                    |                                                                                                    |      |
|                                                                                                    |                                                                                                    | rep4            | sample.txt                                                                                                    |                                                                                                    |                                                                                                    |      |
|                                                                                                    | pie -                                                                                                    |                 | Restore session from Log                                                                                          | Restart                                                                                                    |                                                                                                    | IIIe |
| 10CUS                                                                                                    | repi                                                                                                    |                 | repz                                                                                                    | reps                                                                                                    | rep4                                                                                                    |      |
| 01051240                                                                                                    | 12 13                                                                                                    |                 | 12.15                                                                                                    | 17.15                                                                                                    |                                                                                                    |      |
| URA/A                                                                                                    | 14.16                                                                                                    |                 | 14.16                                                                                                    | 14.15                                                                                                    | 14 15                                                                                                    |      |
| WWA                                                                                                    | 14 16                                                                                                    |                 | 14 16                                                                                                    | 14 16                                                                                                    | 12 13                                                                                                    |      |
| VWA<br>D16S539<br>D2S1338                                                                                                    | 14 16<br>9 10<br>20 23                                                                                                  |                 | 14 16<br>9 10<br>20 23                                                                                            | 14 16<br>9 10<br>20 23                                                                                               | 12 13<br>14 16<br>10<br>20 23                                                                                         |      |
| VWA<br>D16S539<br>D2S1338<br>AMEI                                                                                                    | 14 16<br>9 10<br>20 23<br>X Y                                                                                           |                 | 14 16<br>9 10<br>20 23<br>X Y                                                                                     | 14 16<br>9 10<br>20 23<br>X Y                                                                                        | 12 13<br>14 16<br>10<br>20 23<br>X Y                                                                                  |      |
| VWA<br>D16S539<br>D2S1338<br>AMEL<br>D8S1179                                                                                           | 14 16<br>9 10<br>20 23<br>X Y<br>12 13                                                                                  |                 | 14 16<br>9 10<br>20 23<br>X Y<br>12 13                                                                            | 14 16<br>9 10<br>20 23<br>X Y<br>12 13                                                                               | 12 13<br>14 16<br>10<br>20 23<br>X Y<br>12 13                                                                         |      |
| VWA<br>D165539<br>D251338<br>AMEL<br>D851179<br>D21511                                                                                 | 14 16<br>9 10<br>20 23<br>X Y<br>12 13<br>28 31                                                                         |                 | 14 16<br>9 10<br>20 23<br>X Y<br>12 13<br>28 31                                                                   | 14 16<br>9 10<br>20 23<br>X Y<br>12 13<br>28                                                                         | 12 13<br>14 16<br>10<br>20 23<br>X Y<br>12 13                                                                         |      |
| VWA<br>D16S539<br>D2S1338<br>AMEL<br>D8S1179<br>D21S11<br>D18S51                                                                       | 14 16<br>9 10<br>20 23<br>X Y<br>12 13<br>28 31<br>12 15                                                                |                 | 14 16<br>9 10<br>20 23<br>X Y<br>12 13<br>28 31<br>12                                                             | 14 16<br>9 10<br>20 23<br>X Y<br>12 13<br>28<br>12 15                                                                | 12 13<br>14 16<br>10<br>20 23<br>X Y<br>12 13<br>12 15                                                                |      |
| VWA<br>D165539<br>D251338<br>AMEL<br>D851179<br>D21511<br>D18551<br>D18551<br>D2251045                                                 | 14 16<br>9 10<br>20 23<br>X Y<br>12 13<br>28 31<br>12 15<br>11 16                                                       |                 | 14 16<br>9 10<br>20 23<br>X Y<br>12 13<br>28 31<br>12<br>16                                                       | 14 16<br>9 10<br>20 23<br>X Y<br>12 13<br>28<br>12 15<br>11 16                                                       | 12 13<br>14 16<br>10<br>20 23<br>X Y<br>12 13<br>12 15<br>11 16                                                       |      |
| VWA<br>D165539<br>D251338<br>AMEL<br>D851179<br>D21511<br>D18551<br>D2251045<br>D195433                                                | 14 16<br>9 10<br>20 23<br>X Y<br>12 13<br>28 31<br>12 15<br>11 16<br>14 15                                              |                 | 14 16<br>9 10<br>20 23<br>X Y<br>12 13<br>28 31<br>12<br>16<br>14 15                                              | 14 16<br>9 10<br>20 23<br>X Y<br>12 13<br>28<br>12 15<br>11 16<br>14 15                                              | 12 13<br>14 16<br>10<br>20 23<br>X Y<br>12 13<br>12 15<br>11 16<br>14 15                                              |      |
| VWA<br>D165539<br>D251338<br>AMEL<br>D851179<br>D21511<br>D18551<br>D2251045<br>D195433<br>TH01                                        | 14 16<br>9 10<br>20 23<br>X Y<br>12 13<br>28 31<br>12 15<br>11 16<br>14 15<br>7 9,3                                     |                 | 14 16<br>9 10<br>20 23<br>X Y<br>12 13<br>28 31<br>12<br>16<br>14 15<br>7 9.3                                     | 14 15<br>9 10<br>20 23<br>X Y<br>12 13<br>28<br>12 15<br>11 16<br>14 15<br>7 9.3                                     | 12 13<br>14 16<br>10<br>20 23<br>X Y<br>12 13<br>12 15<br>11 16<br>14 15<br>7 9.3                                     |      |
| VWA<br>D16S539<br>D2S1338<br>AMEL<br>D8S1179<br>D21S11<br>D18S51<br>D22S1045<br>D19S433<br>TH01<br>FGA                                 | 14 16<br>9 10<br>20 23<br>X Y<br>12 13<br>28 31<br>12 15<br>11 16<br>14 15<br>7 9.3<br>24 26                            |                 | 14 16<br>9 10<br>20 23<br>X Y<br>12 13<br>28 31<br>12<br>16<br>14 15<br>7 9.3<br>24 26                            | 14 16<br>9 10<br>20 23<br>X Y<br>12 13<br>28<br>12 15<br>11 16<br>14 15<br>7 9.3<br>24 26                            | 12 13<br>14 16<br>10<br>20 23<br>X Y<br>12 13<br>12 15<br>11 16<br>14 15<br>7 9.3<br>24 26                            |      |
| VWA<br>D165539<br>D251338<br>AMEL<br>D851179<br>D21511<br>D18551<br>D2251045<br>D195433<br>TH01<br>FGA<br>D25441                       | 14 16<br>9 10<br>20 23<br>X Y<br>12 13<br>28 31<br>12 15<br>11 16<br>14 15<br>7 9,3<br>24 26<br>14 15                   |                 | 14 16<br>9 10<br>20 23<br>X Y<br>12 13<br>28 31<br>12<br>16<br>14 15<br>7 9.3<br>24 26<br>14 15                   | 14 15<br>9 10<br>20 23<br>X Y<br>12 13<br>28<br>12 15<br>11 16<br>14 15<br>7 9.3<br>24 26<br>14 15                   | 12 13<br>14 16<br>10<br>20 23<br>X Y<br>12 13<br>12 15<br>11 16<br>14 15<br>7 9.3<br>24 26<br>14 15                   |      |
| VWA<br>D16S539<br>D2S1338<br>AMEL<br>D8S1179<br>D21S11<br>D18S51<br>D22S1045<br>D19S433<br>THO1<br>FGA<br>D2S441<br>D3S1358            | 14 16<br>9 10<br>20 23<br>X Y<br>12 13<br>28 31<br>12 15<br>11 16<br>14 15<br>7 9,3<br>24 26<br>14 15<br>15 16          |                 | 14 16<br>9 10<br>20 23<br>X Y<br>12 13<br>28 31<br>12<br>16<br>14 15<br>7 9.3<br>24 26<br>14 15<br>15 16          | 14 15<br>9 10<br>20 23<br>X Y<br>12 13<br>28<br>12 15<br>11 16<br>14 15<br>7 9.3<br>24 26<br>14 15<br>15 16          | 12 13<br>14 16<br>10<br>20 23<br>X Y<br>12 13<br>12 15<br>11 16<br>14 15<br>7 9.3<br>24 26<br>14 15<br>15 16          |      |
| VWA<br>D16S539<br>D2S1338<br>AMEL<br>D8S1179<br>D21S11<br>D18S51<br>D22S1045<br>D19S433<br>THO1<br>FGA<br>D2S441<br>D3S1358<br>D191656 | 14 16<br>9 10<br>20 23<br>X Y<br>12 13<br>28 31<br>12 15<br>11 16<br>14 15<br>7 9.3<br>24 26<br>14 15<br>15 16<br>13 16 |                 | 14 16<br>9 10<br>20 23<br>X Y<br>12 13<br>28 31<br>12<br>16<br>14 15<br>7 9.3<br>24 26<br>14 15<br>15 16<br>13 16 | 14 15<br>9 10<br>20 23<br>X Y<br>12 13<br>28<br>12 15<br>11 16<br>14 15<br>7 9.3<br>24 26<br>14 15<br>15 16<br>13 16 | 12 13<br>14 16<br>10<br>20 23<br>X Y<br>12 13<br>12 15<br>11 16<br>14 15<br>7 9.3<br>24 26<br>14 15<br>15 16<br>13 16 |      |

**Figure 2.** Upload profiles and select replicates. Once the profiles are uploaded they are displayed by the software. Note that if some replicates are not to be used in the analysis they can be un-selected at this stage.

# 3.2 Import or add reference profiles

Once the sample profiles are imported, the user can import the profiles of the individuals of interest (reference profiles) (Figure 3).

| S LRmixStu   | idio - Example     |           |              |                       |                                      |             |            |                 |
|--------------|--------------------|-----------|--------------|-----------------------|--------------------------------------|-------------|------------|-----------------|
| Help         | Deference Files    |           | and Analysis | Concella Analysis     | A reason of the second second second | Description | 100        |                 |
| Sample Files | Reference riles    | Prome sum | ary Analysis | Separativity Analysis | Non-contributor (rest                | Reports A   | bout       |                 |
|              | 30<br>             | Active    | Sample       |                       | Source File                          |             |            |                 |
| Locus        | 191/<br>31<br>1770 | <         |              |                       |                                      | A           | dd profile | Load from file, |
|              |                    |           |              |                       |                                      |             |            |                 |
|              |                    |           |              |                       |                                      |             |            |                 |
|              |                    |           |              |                       |                                      |             |            |                 |
|              |                    |           |              |                       |                                      |             |            |                 |

Figure 3. Upload or add reference profiles.

#### **Buttons**

- **Load from file** choose the folder from which you want to upload the reference-sample files, the files have to be in the LRmix format, multiple files can be uploaded at once
- Add profile in case a reference profile has to be added manually

| Active Sa | ample                                                                                                    | Source File   |                |           |
|-----------|----------------------------------------------------------------------------------------------------|---------------|----------------|-----------|
|           | ·                                                                                                    |               |                |           |
|           | S Profile Editor                                                                                                    |               |                | Trom file |
| us        | Name Hinda                                                                                                    | 11            |                |           |
|           |                                                                                                    |               |                |           |
|           | Locus                                                                                                    | Allele 1      | Allele 2       |           |
|           | Locus<br>D 10S 1248                                                                                                    | Allele 1      | Allele 2       |           |
|           | Locus<br>D10S1248<br>VWA                                                                                                    | Allele 1<br>9 | Allele 2       |           |
|           | Locus<br>D 10S 1248<br>VWA<br>D 16S 539                                                                                                    | Allele 1<br>9 | Allele 2<br>10 |           |
|           | Locus<br>D 10S 1248<br>VWA<br>D 16S539<br>D2S 1338                                                                                                    | Allele 1<br>9 | Allele 2<br>10 |           |
|           | Locus<br>D 105 1248<br>VWA<br>D 165539<br>D25 1338<br>D85 1179                                                                                                    | Allele 1<br>9 | Allele 2<br>10 |           |
|           | Locus<br>D 105 1248<br>VWA<br>D 165539<br>D25 1338<br>D85 1179<br>D215 11                                                                                                    | Allele 1<br>9 | Allele 2<br>10 |           |
|           | Locus<br>D 10S 1248<br>WWA<br>D 16S 539<br>D 2S 1338<br>D 8S 1179<br>D 21S 11<br>D 18S 51                                                                                                    | Allele 1<br>9 | Allele 2       |           |
|           | Locus<br>D 10S 1248<br>WWA<br>D 16S 539<br>D 2S 1338<br>D 8S 1179<br>D 21S 11<br>D 18S 51<br>D 22S 1045                                                                                            | Allele 1<br>9 | Allele 2<br>10 | E         |
|           | Locus<br>D1051248<br>WWA<br>D165539<br>D251338<br>D851179<br>D21511<br>D18551<br>D2251045<br>D195433                                                                                               | Allele 1<br>9 | Allele 2<br>10 | E         |
|           | Locus<br>D1051248<br>WWA<br>D165539<br>D251338<br>D851179<br>D21511<br>D18551<br>D2251045<br>D195433<br>TH01                                                                                       | Allele 1<br>9 | Allele 2<br>10 | E         |
|           | Locus<br>D1051248<br>VWA<br>D165539<br>D251338<br>D851179<br>D21511<br>D18551<br>D2251045<br>D195433<br>TH01<br>FGA                                                                                | Allele 1<br>9 | Allele 2<br>10 | E         |
|           | Locus<br>D1051248<br>VWA<br>D165539<br>D251338<br>D851179<br>D21511<br>D18551<br>D2251045<br>D195433<br>TH01<br>FGA<br>D25441                                                                      | Allele 1<br>9 | Allele 2<br>10 | E         |
|           | Locus<br>D105 1248<br>VWA<br>D165539<br>D25 1338<br>D851179<br>D21511<br>D18551<br>D225 1045<br>D195433<br>TH01<br>FGA<br>D25441<br>D35 1358                                                       | Allele 1<br>9 | Allele 2<br>10 | E         |
|           | Locus<br>D1051248<br>WWA<br>D165539<br>D251338<br>D851179<br>D21511<br>D18551<br>D2251045<br>D195433<br>TH01<br>FGA<br>D25441<br>D351358<br>D151656                                                | Allele 1<br>9 | Allele 2<br>10 | E         |
|           | Locus<br>D 10S 1248<br>WWA<br>D 16S539<br>D 2S 1338<br>D 8S 1179<br>D 21S 11<br>D 18S51<br>D 22S 1045<br>D 19S433<br>TH01<br>FGA<br>D 2S441<br>D 3S 1358<br>D 151656<br>D 12S391                   | Allele 1<br>9 | Allele 2<br>10 | E         |
|           | Locus<br>D 10S 1248<br>WWA<br>D 16S 539<br>D 2S 1338<br>D 8S 1179<br>D 21S 11<br>D 18S 51<br>D 22S 1045<br>D 19S 433<br>TH01<br>FGA<br>D 2S 441<br>D 3S 1358<br>D 1S 1656<br>D 12S 391<br>D 758 20 | Allele 1<br>9 | Allele 2<br>10 |           |

Figure 4. Reference profiles can be added manually and saved to a folder.

| mple Files Reference F | iles Profile Sum | mary Analysis Sensit     | vity Analysis Non-contributor Test Reports     | About                      |
|------------------------|------------------|--------------------------|------------------------------------------------|----------------------------|
|                        | Active           | mary   Analysis   Sensit | vity Analysis   Non-contributor Test   Reports | About                      |
| 3                      | Active           |                          |                                                |                            |
| 15                     | Active           | 40703605975              |                                                |                            |
|                        |                  | Sample                   | Source File                                    |                            |
|                        |                  | DNA007                   | suspect.csv                                    |                            |
|                        | 3.5              |                          |                                                |                            |
| 1                      | 10-              |                          |                                                |                            |
| 12 may                 |                  |                          |                                                |                            |
| 19/ 1/                 | 14               |                          |                                                |                            |
| 12 20 1                | 112              |                          |                                                |                            |
| 1/41                   | - U.             |                          |                                                |                            |
| 31                     | ~                |                          |                                                |                            |
|                        | -                |                          |                                                |                            |
|                        |                  |                          |                                                | Add profile Load from file |
|                        |                  |                          |                                                |                            |
| loais                  |                  |                          | DNA007                                         |                            |
| 1061349                |                  |                          | 12/15                                          |                            |
| /1031240               |                  |                          | 12 / 15                                        |                            |
| 1165530                |                  |                          | 9 / 10                                         |                            |
| 100000                 |                  |                          | 20 / 23                                        |                            |
| 7231336<br>MEI         |                  |                          | 20725                                          |                            |
| 1961170                |                  |                          | 12/12                                          |                            |
| 00511/9                |                  |                          | 12/13                                          |                            |
| 21511                  |                  |                          | 28/31                                          |                            |
| )18551                 |                  |                          | 12/15                                          |                            |
| )2251045               |                  |                          | 11/16                                          |                            |
| )195433                |                  |                          | 14/15                                          |                            |
| H01                    |                  |                          | 7/9.3                                          |                            |
| GA                     |                  |                          | 24 / 26                                        |                            |
| )25441                 |                  |                          | 14/15                                          |                            |
| )3S1358                |                  |                          | 15 / 16                                        |                            |
| )1S1656                |                  |                          | 13 / 16                                        |                            |
| )12S391                |                  |                          | 18 / 18                                        |                            |
|                        |                  |                          |                                                |                            |
|                        |                  |                          |                                                |                            |
|                        |                  |                          |                                                |                            |

Figure 5. Reference profiles display in LRmix Studio.

#### Important note on contributors and non-contributors

Note that when the reference profiles are uploaded, only profiles relevant to the LR analysis should be uploaded, if some of the reference profiles are uploaded but later not used in the analysis tab, they will be considered as non-contributors. Non-contributor profiles can influence the likelihood ratios calculations if the Fst ( $\theta$ ) correction is not nil (Curran et al FSI, 2005).

# 3.3 Profile summary

The profile summary is an aid to the user that help visualize the alleles present in the sample profiles and those present in the reference profiles. Several filters can be used to highlight different information:

- alleles that appear in the replicates but not in the reference profiles: this filter can help highlight the alleles that might be spurious or might belong to unknown contributors,
- alleles that appear in the replicates and also in a given reference profile: this filter helps detect the allele drop-out,
- alleles that match between the reference profiles: this highlights allele sharing between the different contributors,

The different filters can be printed using the *print* button.

| р        |                                       |                                              |                                            |                   |
|----------|---------------------------------------|----------------------------------------------|--------------------------------------------|-------------------|
| nple Fil | es Reference Files Pro                | file Summary Analysis Sensitivity            | Analysis, Non-contributor Test, Re         | eports, About     |
| _        |                                       | leles in the <b>replicate</b> that are not   | present in the reference profiles          |                   |
|          | Street of a                           | lleles in the reference profiles th          | at are not present in the <b>replicate</b> | V Text Colour     |
|          |                                       | latching alleles in the <b>replicate</b> and | DNA007                                     |                   |
| ~~       | Caller In                             |                                              |                                            | Background Colour |
|          |                                       |                                              |                                            |                   |
| 1        |                                       |                                              |                                            | <b>Bold</b>       |
| A        |                                       |                                              |                                            | Ttalic            |
|          |                                       |                                              |                                            |                   |
|          | 2 (1/1-ma                             |                                              |                                            |                   |
|          |                                       | ran an einerthe                              |                                            |                   |
|          | н                                     | ighlighted 6 alleles                         |                                            | Print             |
|          | · · · · · · · · · · · · · · · · · · · |                                              |                                            |                   |
| elect    | Name                                  | Replicate                                    | DNA007                                     | Distinct Alleles  |
| V        | D1S1656                               | 13 16                                        | 13 16                                      | 2                 |
| V        | D125391                               | 18                                           | 18 18                                      | 1                 |
|          | rep2                                  |                                              |                                            |                   |
| V        | D1051248                              | 12 15                                        | 12 15                                      | 2                 |
| V        | VWA                                   | 14 16                                        | 14 16                                      | 2                 |
| V        | D16S539                               | 9 10                                         | 9 10                                       | 2                 |
| V        | D2S1338                               | 20 23                                        | 20 23                                      | 2                 |
| V        | AMEL                                  | XY                                           | XY                                         | 2                 |
| V        | D8S1179                               | 12 13                                        | 12 13                                      | 2                 |
| V        | D21S11                                | 28 31                                        | 28 31                                      | 2                 |
| V        | D18S51                                | 12                                           | 12 15                                      | 1                 |
| V        | D22S1045                              | 16                                           | <u>11</u> 16                               | 1                 |
| V        | D19S433                               | 14 15                                        | 14 15                                      | 2                 |
| V        | TH01                                  | 79.3                                         | 79.3                                       | 2                 |
| V        | FGA                                   | 24 26                                        | 24 26                                      | 2                 |
| V        | D2S441                                | 14 15                                        | 14 15                                      | 2                 |
| V        | D3S1358                               | 15 16                                        | 15 16                                      | 2                 |
| V        | D1S1656                               | 13 16                                        | 13 16                                      | 2                 |
| V        | D125391                               | 18                                           | 18 18                                      | 1                 |
|          | rep3                                  |                                              |                                            |                   |
|          | CONTRACTOR AND A CONTRACTOR           | 10.15                                        | 12.15                                      | 3                 |
|          | D10S1248                              | 12 15                                        | 12 15                                      | <u> </u>          |

Figure 6. Profile summary.

# 3.4 Analysis

In the *Analysis* tab, the user can define the hypotheses of the prosecution and the defense. Under each hypothesis, the user has to define:

- the names of the contributors: the names are assigned based on the information present either within the reference files uploaded in the Reference profiles tab, or according to the name given by the user if the profiles were added manually using the editor,
- the number of unknown contributors (limit is four unknowns),
- the drop-out probabilities: for each donor, and for the unknowns,
- the Fst or theta-correction value,
- the drop-in probability (maximum is 0.50),
- the file of allele frequencies to be used,
- the rare alleles frequency to be used in case rare alleles (not in the provided file) are detected.

# Analysis step 1: default screen

| LRmixStudio - Ex                                         | ample                  |                                 |                                                                         |                                                  |                     |
|----------------------------------------------------------|------------------------|---------------------------------|-------------------------------------------------------------------------|--------------------------------------------------|---------------------|
| lelp                                                     |                        |                                 |                                                                         |                                                  |                     |
| Sample Files Referen                                     | nce Files Profile Sumr | nary Analysis Sensitivity Analy | sis Non-contributor Te                                                  | est Reports About                                |                     |
| Prosecution Hypo                                         | thesis                 |                                 | Defense Hypoth                                                          | esis                                             |                     |
| Contributor                                              | ID                     | Dropout Probability             | Contributor                                                             | ID                                               | Dropout Probability |
|                                                          | DNA007                 | 0,1                             |                                                                         | DNA007                                           | 0,1                 |
| Unknown Contribute<br>Dropout Probability<br>Parameters  | ors<br>for unknowns    | 0 ×                             | Unknown Contribu<br>Dropout Probabilit<br>One of the un<br>Parent/Child | utors<br>y for unknowns<br>Iknowns is a relative | 0 - 0<br>- 0,1      |
| Allele Frequencies<br>Rare <mark>alle</mark> le frequenc | y 0.001                |                                 |                                                                         |                                                  |                     |
| Drop-in probability                                      | 0,05 🔹 The             | eta correction 0,01 🚔           |                                                                         |                                                  | Max Threads 8       |
| Results                                                  |                        |                                 |                                                                         |                                                  |                     |
| Locus                                                    |                        | LR                              |                                                                         | Stop                                             | Run                 |
|                                                          |                        |                                 |                                                                         | Overall Likelihood Ratio                         | D                   |
|                                                          |                        |                                 |                                                                         | e                                                |                     |
|                                                          |                        |                                 |                                                                         |                                                  | 7                   |
|                                                          |                        |                                 |                                                                         |                                                  |                     |
|                                                          |                        |                                 |                                                                         |                                                  |                     |
|                                                          |                        |                                 |                                                                         |                                                  |                     |
|                                                          |                        |                                 |                                                                         |                                                  |                     |

Figure 7. Analysis window with the default settings.

| elp                                                                                  |                              |              |                      |                                                                                   |                                    |             |           |
|--------------------------------------------------------------------------------------|------------------------------|--------------|----------------------|-----------------------------------------------------------------------------------|------------------------------------|-------------|-----------|
| ample Files Refer                                                                    | ence Files Profile Summary   | Analysis     | Sensitivity Analysis | Non-contributor Test                                                              | Reports A                          | bout        |           |
| Prosecution Hyp                                                                      | oothesis                     |              |                      | Defense Hypothesi:                                                                | 5                                  |             |           |
| Contributor                                                                          | ID                           | Dropout Pr   | obability            | Contributor                                                                       | ID                                 | Dropout Pr  | obability |
|                                                                                      | DNA007                       |              | 0,1 🜩                |                                                                                   | DNA007                             |             | 0,1 🚔     |
| Unknown Contribu                                                                     | <b>tors</b>                  |              | 0,1                  | Unknown Contributor<br>Dropout Probability fo<br>One of the unkno<br>Parent/Child | s<br>or unknowns<br>owns is a rela | tive        | 1 ×       |
| Parameters                                                                           | C:\Users\apc_bi_hihan        | /Desktop\Exa | ample/NGM_frequence  | cies.csv                                                                          |                                    |             |           |
| Allele Frequencies                                                                   | 1.5                          |              |                      |                                                                                   |                                    |             |           |
| Allele Frequencies<br>Rare allele frequer                                            | ncy 0.001                    |              |                      |                                                                                   |                                    |             |           |
| Allele Frequencies<br>Rare allele frequer<br>Drop-in probability                     | ncy 0.001                    | correction   | 0,01                 |                                                                                   |                                    | Мах         | Threads 8 |
| Allele Frequencies<br>Rare allele frequer<br>Drop-in probability<br>Results          | ncy 0.001                    | correction   | 0,01                 |                                                                                   |                                    | Мах         | Threads 8 |
| Allele Frequencies<br>Rare allele frequen<br>Drop-in probability<br>Results<br>Locus | ncy 0.001                    | correction   | 0,01                 |                                                                                   |                                    | Max<br>Stop | Threads 8 |
| Allele Frequencies<br>Rare allele frequer<br>Drop-in probability<br>Results          | ncy 0.001 <br>0,05 🐳 Theta ( | correction   | 0,01                 | 01                                                                                | verall Likelihoo                   | Max<br>Stop | Threads 8 |
| Allele Frequencies Rare allele frequer Drop-in probability Results Locus             | ncy 0.001                    | correction   | 0,01                 | 0                                                                                 | verall Likelihoo                   | Max<br>Stop | Threads 8 |
| Allele Frequencies<br>Rare allele frequer<br>Drop-in probability<br>Results          | ncy 0.001                    | correction   | 0,01                 | 0                                                                                 | verall Likelihoo                   | Max<br>Stop | Threads 8 |
| Allele Frequencies<br>Rare allele frequer<br>Drop-in probability<br>Results          | ncy 0.001                    | correction   | 0,01                 | 01                                                                                | verall Likelihoo                   | Max<br>Stop | Threads 8 |

#### Analysis step 2: the user defines the hypotheses and other relevant parameters

**Figure 8** (a). Analysis window where the user defined the hypotheses and the parameters. In this example, the user is evaluating the following hypotheses: Hp: Suspect (drop-out=0.10) is the donor v. Hd: an unknown person (drop-out 0.10), unrelated to the suspect, is the donor. Fst is 0.01 and the drop-in probability is 0.05. The allele frequencies are that of the NGM kit in the Dutch population. If there is a rare allele in the crime-sample profile (not in the frequency file), the user chose here to assign a frequency 0.001 to it.

If one of the unknowns under the defense hypothesis is a relative of one of the profiled individuals, then the grayed box can be checked, and a relationship between one unknown under Hd and a given profiled person under Hd be selected. The formulas used for accounting for relatives follow the work of Buckleton & Triggs (see References section).

|                                                                                                    |                                                     | Analysis   | Constitution Analysis | New weak-thickey Took                                                                                                    | Donorin Abaut                          | 1                   |                       |
|----------------------------------------------------------------------------------------------------|-----------------------------------------------------|------------|-----------------------|----------------------------------------------------------------------------------------------------|----------------------------------------|---------------------|-----------------------|
| ampie Hies   Referenc                                                                                      | e Files   Profile Summary                           | Andrysis   | Sensitivity Analysis  | Non-contributor Test                                                                                                    | ADOUTS ADOUT                           |                     |                       |
| rosecution Hypot                                                                                           | nesis                                               |            |                       | Defense Hypothesis                                                                                                    | i.                                     |                     |                       |
| Contributor                                                                                                | ID                                                  | Dropout P  | robability            | Contributor                                                                                                    | ID                                     | Dropout Probability |                       |
|                                                                                                    | DNA007                                              |            | 0,1 🌩                 |                                                                                                    | DNA007                                 |                     | 0,1 🌲                 |
| Unknown Contributor<br>Dropout Probability fo<br>Parameters<br>Allele Frequencies<br>Rare allele frequency | s<br>or unknowns<br>C:\Users\apc_bi_hihan\<br>0.001 | Desktop\Ex | 0 - 0<br>0,1 -        | Unknown Contributor:<br>Dropout Probability fo<br>One of the unkno<br>Parent/Child<br>Parent/Child<br>Sibling<br>Half-sibling<br>ie Grandparent/Grandch<br>Unde/Nephew<br>Cousin | s<br>vr unknowns<br>wwns is a relative | ▼ of DNA007         | 1   ☆<br>0,1   ☆<br>▼ |
| Drop-in probability<br>Results                                                                             | 0,05 📩 Theta c                                      | orrection  | 0,01                  |                                                                                                    |                                        | Max Threads         | 8                     |
| Locus                                                                                                    | LF                                                  |            |                       |                                                                                                    | Stop                                   | Run                 |                       |
| -                                                                                                    |                                                     |            |                       | Ov                                                                                                    | erall Likelihood Ra                    | tio                 |                       |
|                                                                                                    |                                                     |            |                       |                                                                                                    |                                        |                     |                       |
|                                                                                                    |                                                     |            |                       |                                                                                                    |                                        |                     |                       |
|                                                                                                    |                                                     |            |                       |                                                                                                    |                                        |                     |                       |
|                                                                                                    |                                                     |            |                       |                                                                                                    |                                        |                     |                       |

**Figure 8 (b).** If one of the unknowns is related to one of the profiled known contributors, the user can choose one of several relationships: parent/child, sibling, cousin, and three other equivalent relationships: half-siblings, grandparent/grandchild, and uncle/nephew.

|                                                                                                    | xample                                      |                                                                                                    |                                           |                                               |                     |
|----------------------------------------------------------------------------------------------------|---------------------------------------------|----------------------------------------------------------------------------------------------------|-------------------------------------------|-----------------------------------------------|---------------------|
| lelp                                                                                                    |                                             |                                                                                                    |                                           |                                               |                     |
| ample Files Refer                                                                                                    | ence Files Profile Sum                      | mary Analysis Sensitivity Analys                                                                                                    | sis Non-contributor Tes                   | st Reports About                              |                     |
| Prosecution Hyp                                                                                                    | oothesis                                    |                                                                                                    | Defense Hypothes                          | sis                                           |                     |
| Contributor                                                                                                    | ID                                          | Dropout Probability                                                                                                    | Contributor                               | ID                                            | Dropout Probability |
| <b>V</b>                                                                                                    | DNA007                                      | 0,1*                                                                                                    |                                           | DNA007                                        | 0,1                 |
|                                                                                                    |                                             |                                                                                                    | Unknown Contribute<br>Dropout Probability | ors<br>for unknowns                           | 1 ×                 |
| Unknown Contribu                                                                                                    | itors                                       | 0                                                                                                    | One of the unk                            | nowns is a relative                           |                     |
| Dropout Probabilit                                                                                                    | y for unknowns                              | 0,1                                                                                                    | Parent/Child                              |                                               | * of DNA007 *       |
| Allele Frequencies<br>Rare allele frequer                                                                                                    | C:\Users\apc_bi_h                           | ihan \Desktop \Example \NGM_frequ                                                                                                    | encies.csv                                |                                               | May Threads 8       |
| Allele Frequencies<br>Rare allele frequer<br>Drop-in probability<br>Results                                                                                                    | C:\Users\apc_bi_h<br>ncy 0.001<br>0.05 + Th | ihan \Desktop \Example \NGM_frequ<br>heta correction 0,01 +                                                                                                    | encies.csv                                |                                               | Max Threads 8       |
| Allele Frequencies<br>Rare allele frequer<br>Drop-in probability<br>Results                                                                                                    | C:\Users\apc_bi_h<br>ncy 0.001              | ihan\Desktop\Example\NGM_frequ<br>neta correction 0,01 +                                                                                                    | encies.csv                                | Stop                                          | Max Threads 8       |
| Allele Frequencies<br>Rare allele frequer<br>Drop-in probability<br>Results                                                                                                    | C:\Users\apc_bi_h<br>ncy 0.001<br>0,05 + Th | ihan \Desktop \Example \NGM_frequ<br>neta correction 0,01 +                                                                                                    | iencies.csv                               | Stop                                          | Max Threads 8       |
| Allele Frequencies<br>Rare allele frequer<br>Drop-in probability<br>Results<br>Locus<br>D 10S 1248<br>VWA                                                                                                    | C:\Users\apc_bi_h                           | ihan \Desktop \Example \NGM_frequ<br>eta correction 0,01 +<br>LR<br>55.5290<br>22.3325                                                                                                    | encies.csv                                | Stop<br>Overall Likelihood Rate               | Max Threads 8       |
| Allele Frequencies<br>Rare allele frequer<br>Drop-in probability<br>Results<br>Locus<br>D 10S 1248<br>VWA<br>D 16S 539                                                                                                    | C:\Users\apc_bi_h<br>ncy 0.001<br>0,05 + Th | ihan\Desktop\Example\\\GM_frequ<br>neta correction 0,01 ÷<br>LR<br>55.5290<br>22.3325<br>49.9783                                                                                                    | encies.csv                                | Stop<br>Overall Likelihood Rate<br>1.5339E20  | Max Threads 8       |
| Allele Frequencies<br>Rare allele frequer<br>Drop-in probability<br>Results<br>Locus<br>D 10S 1248<br>VWA<br>D 16S 539<br>D 2S 1338                                                                                                | C:\Users\apc_bi_h                           | ihan\Desktop\Example\\\GM_frequ<br>eta correction 0,01 +<br>LR<br>55.5290<br>22.3325<br>49.9783<br>31.3001                                                                                                    | enciés.csv                                | Stop<br>Overall Likelihood Rat<br>1.5339E20   | Max Threads 8       |
| Allele Frequencies<br>Rare allele frequer<br>Drop-in probability<br>Results<br>Locus<br>D 10S 1248<br>VWA<br>D 16S 539<br>D 2S 1338<br>D 8S 1179<br>D 23 61179                                                                     | C:\Users\apc_bi_h                           | ihan \Desktop \Example \\\GM_frequ<br>eta correction 0,01 ÷<br>LR<br>55.5290<br>22.3325<br>49.9783<br>31.3001<br>9.3984<br>20.302                                                                                       | encies.csv                                | Stop<br>Overall Likelihood Rat<br>1.5339E20   | Max Threads 8       |
| Allele Frequencies<br>Rare allele frequen<br>Drop-in probability<br>Results<br>Locus<br>D10S1248<br>VWA<br>D16S539<br>D2S1338<br>D8S1179<br>D21S11<br>Duese1                                                                       | C:\Users\apc_bi_h                           | ihan \Desktop \Example \WGM_frequ<br>eta correction 0,01 ÷<br>LR<br>55.5290<br>22.3325<br>49.9783<br>31.3001<br>9.3984<br>28.7922<br>20.6432                                                                            | encies.csv                                | Stop<br>Overall Likelihood Rati<br>1.5339E20  | Max Threads 8       |
| Allele Frequencies<br>Rare allele frequen<br>Drop-in probability<br>Results<br>Locus<br>D10S1248<br>VWA<br>D16S539<br>D2S1338<br>D8S1179<br>D21S11<br>D18S51<br>D3251045                                                           | C:\Users\apc_bi_h                           | ihan \Desktop \Example \WGM_freque<br>neta correction 0,01 -<br>LR<br>55.5290<br>22.3325<br>49.9783<br>31.3001<br>9.3984<br>28.7922<br>20.5437<br>0.1671                                                                | encies.csv                                | Overall Likelihood Rati<br>1.5339E20          | Max Threads 8       |
| Allele Frequencies<br>Rare allele frequer<br>Drop-in probability<br>Results<br>Locus<br>D10S1248<br>VWA<br>D16S539<br>D2S1338<br>D8S1179<br>D21S11<br>D18S51<br>D22S1045<br>D106422                                                | C:\Users\apc_bi_h<br>ncy 0.001<br>0,05 + Th | ihan \Desktop \Example \\\GM_frequ<br>neta correction 0,01 ↓<br>LR<br>55,5290<br>22,3325<br>49,9783<br>31,3001<br>9,3984<br>28,7922<br>20,5437<br>9,1671<br>7,7320                                                      | encies.csv                                | Overall Likelihood Rate<br>1.5339E20          | Max Threads 8       |
| Allele Frequencies<br>Rare allele frequer<br>Drop-in probability<br>Results<br>Locus<br>D10S1248<br>VWA<br>D16S539<br>D2S1338<br>D8S1179<br>D21S11<br>D18S51<br>D22S1045<br>D19S433<br>Two1                                        | C:\Users\apc_bi_h                           | ihan \Desktop \Example \WGM_freque<br>ineta correction 0,01 ↓<br>LR<br>55,5290<br>22,3325<br>49,9783<br>31,3001<br>9,3984<br>28,7922<br>20,5437<br>9,1671<br>7,2339<br>7,791                                            | encies.csv                                | Stop<br>Overall Likelihood Rat<br>1.5339E20   | Max Threads 8       |
| Allele Frequencies<br>Rare allele frequer<br>Drop-in probability<br>Results<br>Locus<br>D10S1248<br>VWA<br>D16S539<br>D2S1338<br>D8S1179<br>D21S11<br>D18S51<br>D22S1045<br>D19S433<br>TH01<br>ECA                                 | C:\Users\apc_bi_h                           | ihan \Desktop \Example \WGM_freque<br>ineta correction 0,01 ↓<br>LR<br>55,5290<br>22,3325<br>49,9783<br>31,3001<br>9,3984<br>28,7922<br>20,5437<br>9,1671<br>7,2339<br>7,7191<br>74,9278                                | encies.csv                                | Stop<br>Overall Likelihood Rat<br>1.5339E20   | Max Threads 8       |
| Allele Frequencies<br>Rare allele frequer<br>Drop-in probability<br>Results<br>Locus<br>D10S1248<br>VWA<br>D16S539<br>D2S1338<br>D8S1179<br>D21S11<br>D18S51<br>D22S1045<br>D19S433<br>TH01<br>FGA<br>D35441                       | C:\Users\apc_bi_h                           | ihan \Desktop \Example \WGM_freque<br>neta correction 0,01 ÷<br>LR<br>55.5290<br>22.3325<br>49.9783<br>31.3001<br>9.3984<br>28.7922<br>20.5437<br>9.1671<br>7.2339<br>7.7191<br>74.9278<br>29.510                       | encies.csv                                | © Stop<br>Overall Likelihood Rat<br>1.5339E20 | Max Threads 8       |
| Allele Frequencies<br>Rare allele frequer<br>Drop-in probability<br>Results<br>Locus<br>D10S1248<br>VWA<br>D16S539<br>D2S138<br>D8S1179<br>D21S11<br>D18S51<br>D22S1045<br>D19S433<br>TH01<br>FGA<br>D2S138                        | C:\Users\apc_bi_h                           | ihan \Desktop \Example \VGM_freque<br>eta correction 0,01 ÷<br>LR<br>55.5290<br>22.3325<br>49.9783<br>31.3001<br>9.3984<br>28.7922<br>20.5437<br>9.1671<br>7.2339<br>7.7191<br>74.9278<br>28.9510<br>8.1324             | encies.csv                                | © Stop<br>Overall Likelihood Rat<br>1.5339E20 | Max Threads 8       |
| Allele Frequencies<br>Rare allele frequer<br>Drop-in probability<br>Results<br>Locus<br>D10S1248<br>VWA<br>D16S539<br>D2S1338<br>D8S1179<br>D21S11<br>D18S51<br>D22S1045<br>D19S433<br>TH01<br>FGA<br>D2S441<br>D3S1358<br>D151556 | C:\Users\apc_bi_h                           | ihan \Desktop \Example \VGM_freque<br>teta correction 0,01 +<br>LR<br>55.5290<br>22.3325<br>49.9783<br>31.3001<br>9.3984<br>28.7922<br>20.5437<br>9.1671<br>7.2339<br>7.7191<br>74.9278<br>28.9510<br>8.1324<br>60.4114 | enciés.csv                                | Stop<br>Overall Likelihood Rat<br>1.5339E20   | Max Threads 8       |

#### Analysis step 3: run the LR calculation

Figure 9. Result of a likelihood ratio analysis, no relatives are assumed.

If at this point the user wishes to save the results, he can go to the *Reports* tab, and save the analysis carried out so far. The report functionality is further described below.

#### 3.5 Sensitivity analysis

The sensitivity analysis (SA) plots the log10 likelihood ratios, along with the separate likelihoods of the prosecution and the defense hypotheses.

The propositions evaluated in the sensitivity analysis, are those defined by the user in the Analysis tab. The drop-out parameters for the known and unknown contributors are defined in the previous step too.

#### Vary drop-out

The user can first choose which of the known and unknown contributors will have a drop-out probability that is varied in the SA. In the example below, both *major*, *victim* and *Defense Unknown contributors* are checked. This means that all contributors will have the same drop-out probabilities in the SA. If the drop-out of the major should not be varied in the analysis, as it is the case in this example, the box should be unchecked.

#### Sensitivity Analysis Settings

The default variation ranges are zero to 0.99, and the user can choose at most 100 values. The SA can also be performed for a given locus, while others would be ignored (All loci button). This can help understanding the relative contributions of different loci. the drop-in and the Theta-correction values are set at the values chosen in the *Analysis* step, however the user can change them during the SA. The *Run* button runs the SA.

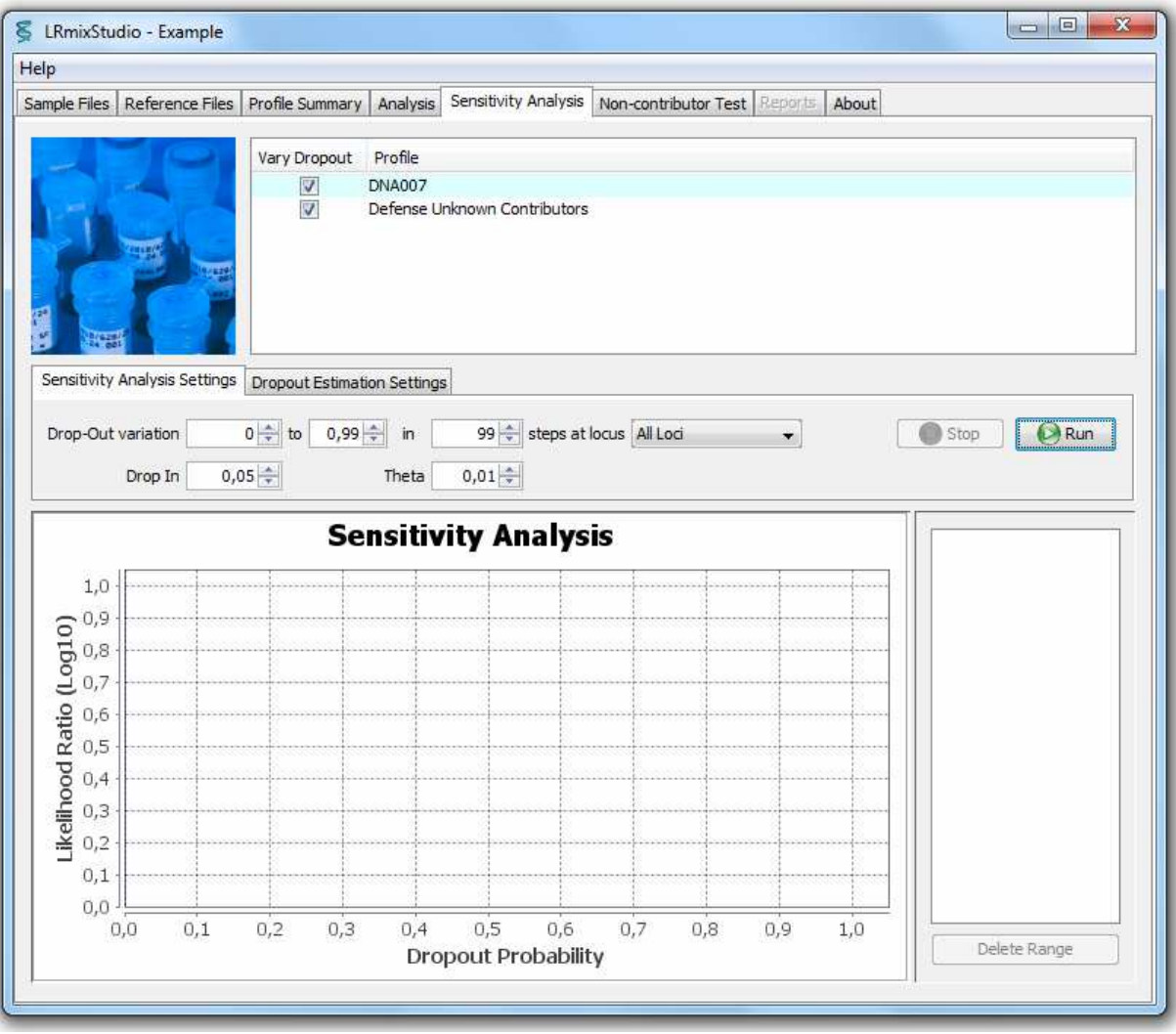

Figure 10. Sensitivity analysis tab.

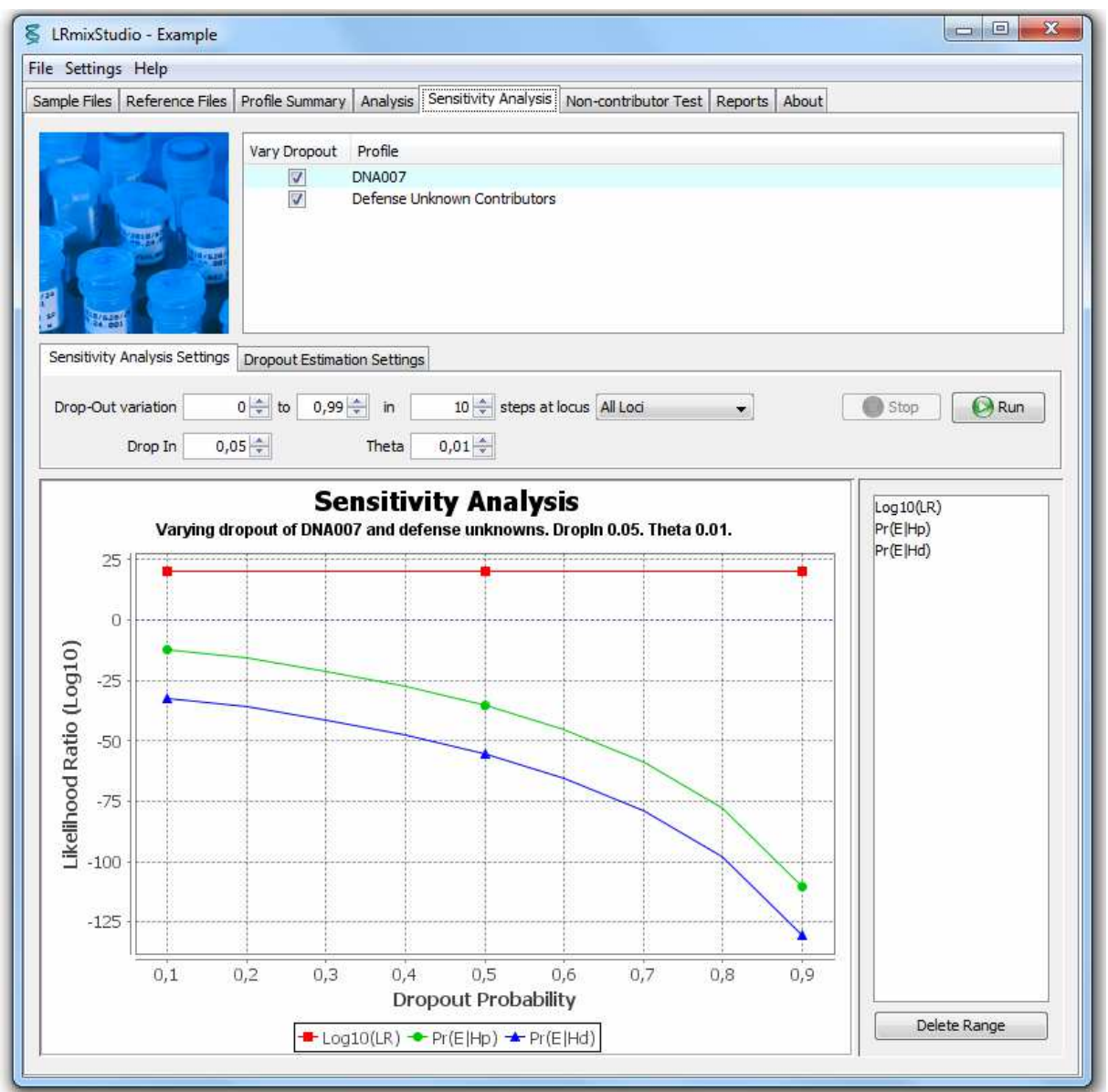

**Figure 11.** Result of a sensitivity analysis for the Example case. Note that right-clicking on the plot frame allows to zoom in and out.

The output of the SA is displayed in Figure 11 above. If a new analysis is carried out, with a different parameter, for example, a different drop-in rate, then the curves are displayed on the same graph. The right panel allows selecting the relevant curves for more clarity (delete range button).

The results of the sensitivity analysis are stored in a log-file, and they can also be printed into the report.

#### Drop-out estimation Settings

This tab allows the user to estimate the drop-out probability following the method described in H. Haned et al (2012). This is a qualitative estimator of the drop-out probability of the whole profile, based on the average numbers of alleles observed in the profile. The user can choose the number of drop-out values to explore between 0 and 0.99, as well as the level of drop-in. If there are fixed individuals that have no drop-out, then the check box in the top frame has to be unchecked accordingly. The output is an interval of the plausible range of drop-out, plotted on the SA, but also displayed as a highlighted area in the plot.

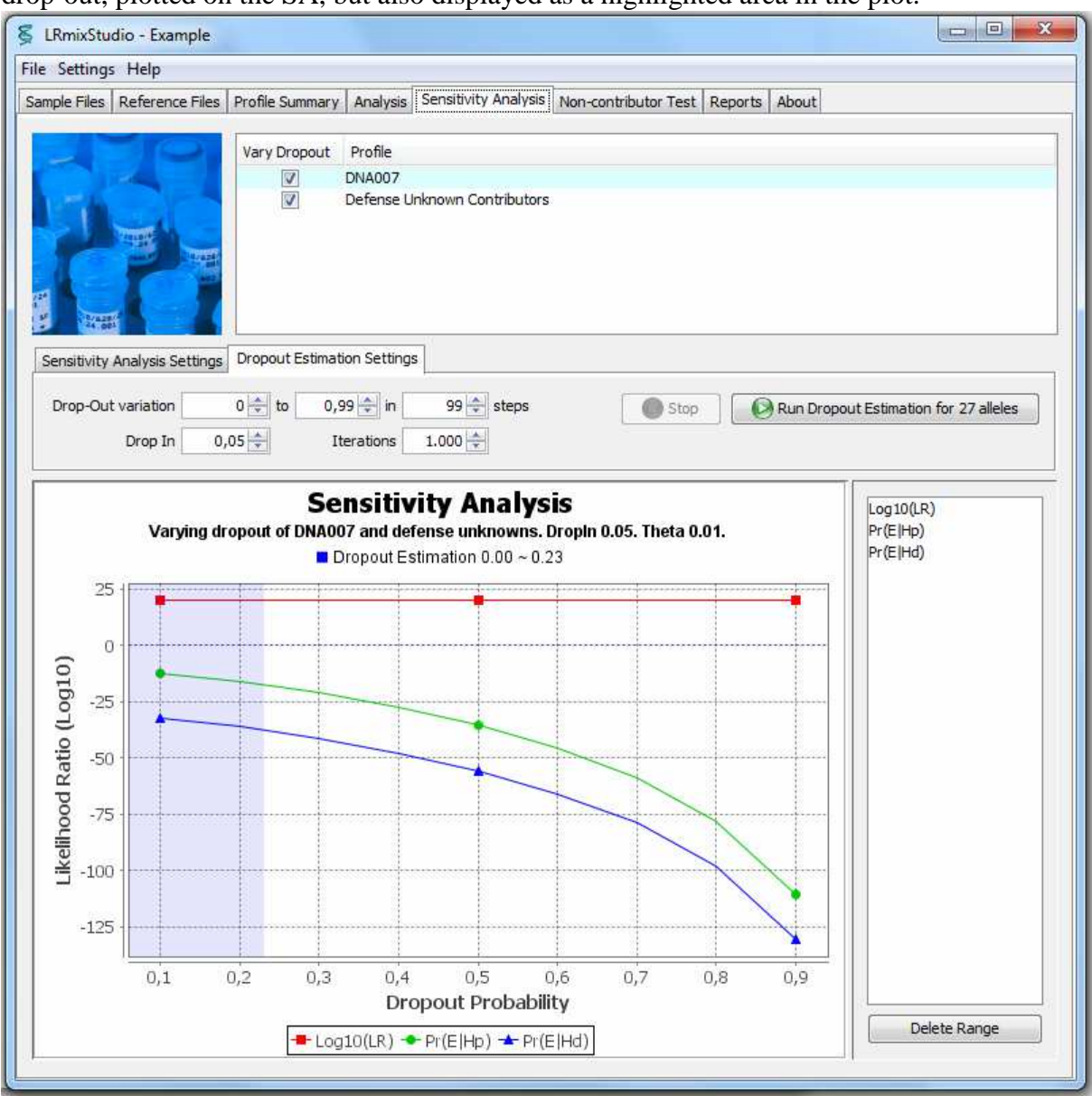

Figure 12. Result of a sensitivity analysis and drop-out estimation for the Example case.

In case the tested scenario assumes a total number of contributors that is not supported by the qualitative estimator of the drop-out, then the following error is obtained: "drop-out estimation resulted in no matching attempts under prosecution". This might happen if the average number of alleles across the replicates, say 50, is not supported by the hypothesis of a single-source sample.

# 3.6 Non-contributor tests

Non-contributor tests are an optional aide, meant at assisting the understanding of the casespecific likelihood ratio (Gill & Haned, 2013). The tests consist in calculating the LR for the propositions chosen by the user, where the profile of the person of interest is replaced by a random profile generated from sampling alleles with respect to their frequencies outlined in the file of allele frequencies (provided in the *Analysis* tab). Given the parameters and hypotheses chosen in the *Analysis* tab, the non-contributor tests consist in calculating the LR obtained when replacing the profile of the person of interest, by the profile of a simulated random man.

This is carried out *n* times, where *n* is the number of *iterations* defined by the user. The output of the test is a distribution of *n* (log10) likelihood ratios, which are represented in a barplot as follows:

- the case-specific log10 LR, obtained with the person of interest, is displayed in red,

- the minimum, the maximum, the 1%, the 50% and the 99% percentiles of the obtained distributions are displayed in grey.

Figure 13 below gives an example of the non-contributor tests carried out for case 10.

#### **Important notes**

- 1. For the non-contributor tests to yield a result, the drop-out and drop-in probabilities (defined in the *Analysis* tab) must be different from zero, see details in Gill & Haned (2013),
- 2. The randomly generated profiles are created using random sampling of the alleles and their frequencies, as given in the population frequencies file. These profiles are generated at random, and no relatedness is assumed, even if the Hd hypothesis involves relatives.

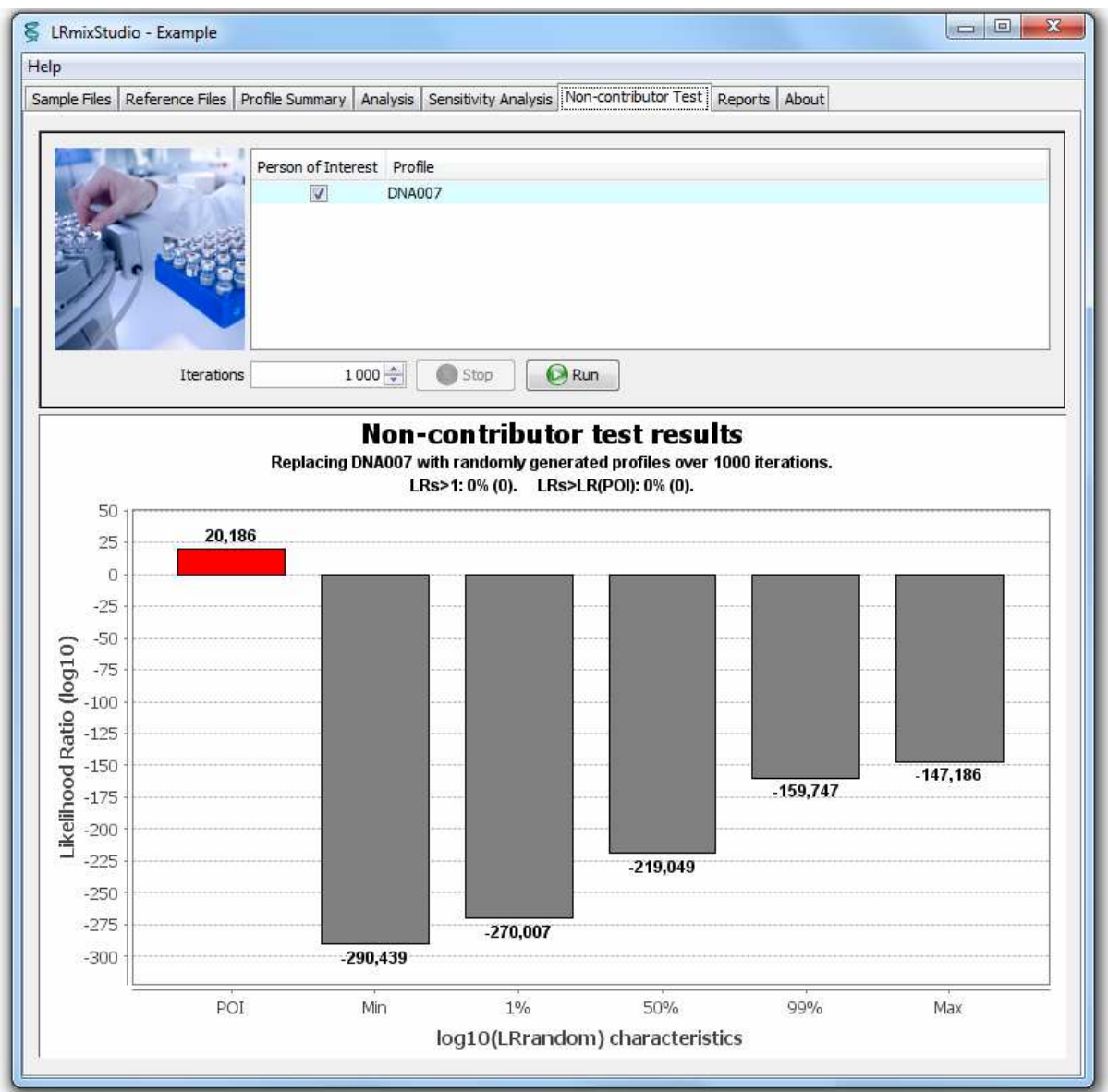

**Figure 13.** Result of the non-contributor tests for the Example case, where the suspect is replaced by the randomly generated profiles. The details of the non-contributor tests are printed to a log file stored in the folder of the case being analyzed.

# 3.7 Automatic report generation

The *Reports* tab describes all the analyses carried out by the user, within a given session. The user can select the analysis to be exported in a report, in a PDF format. Multiple analyses can be exported to the same report. Note that, in addition to the report, log files are automatically generated and stored in a *log* folder, within the case folder that contains the case files. The log files contain all the actions and results obtained by the user within a given session.

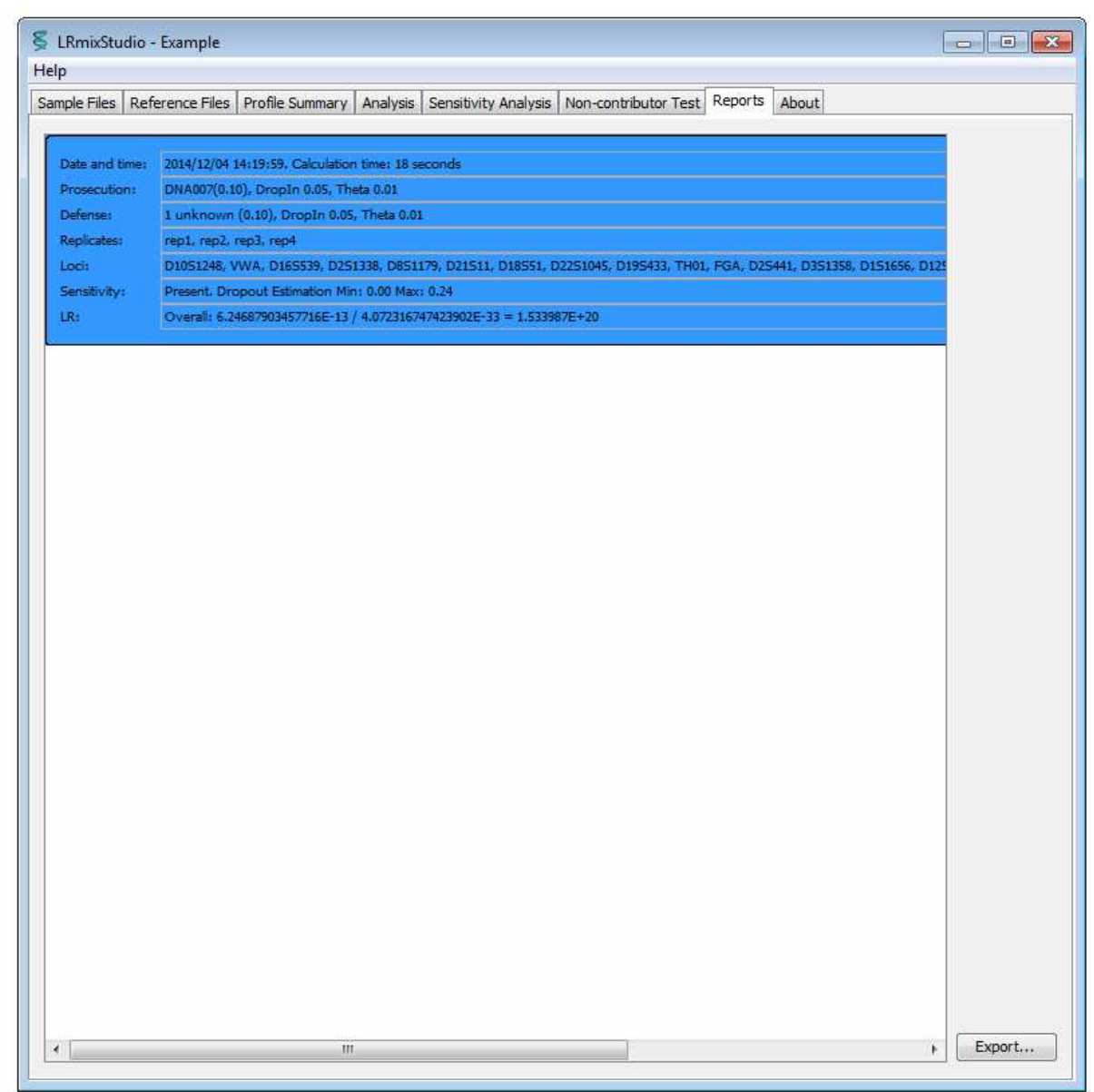

Figure 14. Select the analysis to be exported to a the PDF report.

Once the **Export** button is pressed, a comment window pops-up (Figure 15), where the user can add comments to the report. Comments are optional.

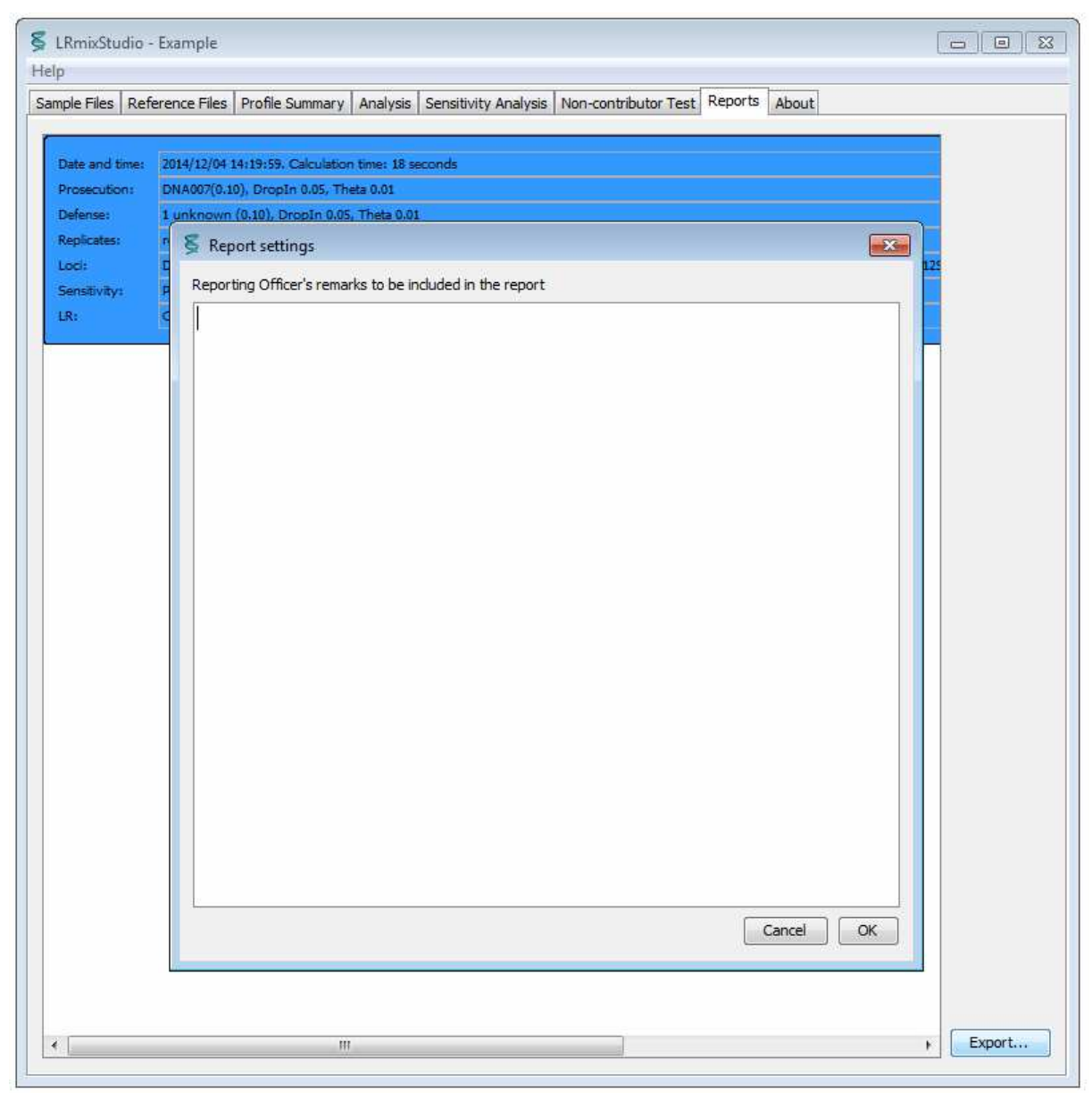

Figure 15. Report generation and the comment section.

# 4. How to report bugs

A bug is defined as an error, or a failure of the software that causes it to produce an incorrect or unexpected result. If such error is encountered, the following procedure has to be followed:

- prepare the log files (that are generated in your case folder, see section 3) and send them by email to help@lrmixstudio.org
- it is important that the error is described thoroughly in your email, so that the problem can be fixed quickly. Simply describing a problem will not be enough to get the help you need.

### 5. Join the LRmix Studio user community

Visit <u>lrmixstudio.org/user-group</u>, to ask questions, discuss cases or make suggestions to the development team.

#### References

P. Gill and H. Haned. A new methodological framework to interpret complex DNA profiles using likelihood ratios. Forensic Sci. Int. Genet., 7(2):251-263, 2013.

P. Gill, et al. Interpretation of complex DNA profiles using empirical models and a method to measure their robustness. Forensic Sci. Int. Genet., 2: 91-103, 2008.Z

H. Haned et al. Exploratory data analysis for the interpretation of low template DNA mixtures. Forensic Sci. Int. Genet., 6(0): 762-774, 2012.

J. M. Curran et al. Interpretation of repeat measurement DNA evidence allowing for multiple contributors and population substructure. Forensic Sci. Int, 2005, 148, 47-53.

J. Buckleton et al. Forensic DNA evidence interpretation, Chapter 4: 'Relatedness', CRC PRESS, 2005.